# NetView和HPOV中的資料收集和閾值設定示例

### 目錄

<u>簡介</u> <u>必要條件</u> <u>需採用元件</u> <u>慣例</u> 個關資訊

# <u>簡介</u>

Cisco數值mib可以通過NetView或HPOV輪詢和設定閾值。NetView和HPOV線上文檔、培訓材料和 手冊詳細說明了此過程。本文檔提供了一個示例,說明如何在Digdug(本示例中的路由器)上的「 ifInOctets」超過17000000時生成事件,以轉到NetView/HPOV事件區域。

### <u>必要條件</u>

#### <u>需求</u>

本文件沒有特定需求。

#### <u>採用元件</u>

本文件所述內容不限於特定軟體和硬體版本。

#### <u>慣例</u>

如需文件慣例的詳細資訊,請參閱思科技術提示慣例。

### <u>範例</u>

請完成以下步驟:

- 若要轉到「資料收集和閾值」區域,請在命令列中輸入xnmcollect,或者輸入「選項(HPOV)」 ,然後輸入「資料收集和閾值」,或者輸入「工具」(NetView),再輸入「資料收集和閾值」 。將會出現「MIB資料收集」視窗。
- 2. 按一下右中屏的**Add**按鈕。(在HPOV 4.x上,這是從頂部下拉選單編輯/新增/Mib對象。)將 會出現「Mib資料收集/Mib對象選擇」視窗。
- 3. 按一下management,然後按照樹向下轉到mib-2、interfaces、ifTable、ifEntry、ifInOctets。

選中此選項後,按一下**Describe**以確認這是您想要的。然後選擇**close**,然後選擇**ok**。**注意 :如**果這作為罐裝集合的一部分導致錯誤,您可以選擇其他內容。系統將顯示Mib Data Collection/Add Collection視窗。

- 4. 輸入用於收集的源路由器(本示例中為Digdug),然後按一下Add。在收集模式區域中,有四個選項:不儲存,檢查閾值儲存,無閾值儲存,檢查閾值排除集合
- 5. 選擇不儲存、檢查閾值並填寫輪詢間隔。選擇1h(每小時);預設陷阱編號為58720263。
- 6. 填寫閾值的值1700000。重新臂值是表示當超過閾值時陷阱產生之後,直到達到重新臂值之後 才會再次產生。因此,需要填16000000,因此當17000000過時,不會在陷入之前再陷入 16000000。
- 7. 在例項上,選擇From List,然後填寫1(即ifIndex 1,您的乙太網路)。
- 8. 按一下「OK」(確定)。返回「MIB資料收集」視窗時,該視窗在頂部區域顯示: <sup>Collecting</sup> ifInOctets .1.3.6.1.2.1.2.2.1.10

超過17000000 ifInOctets時, NetView/HPOV事件視窗中將顯示一個事件: Mon Nov 25 16:50:54 1996 digdug.rtp.cisc D ifInOctets 1 threshold exceeded (>17000000): 17373433 .1.3.6.1.2.1.2.2.1.10 SPECIFIC :58720263 (hex: 3800007) GENERIC :6 CATEGORY :Threshold Events ENTERPRISE :netView6000 1.3.6.1.4.1.2.6.3.1 SOURCE :Data Collector(D)

## 相關資訊

- 網路管理支援資源
- 技術支援與文件 Cisco Systems